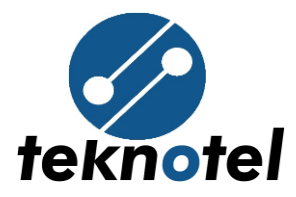

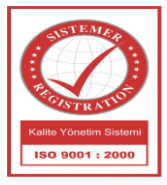

# Maestro Wizard Config Tool User Manual

## **Table of Contents**

| 1. | Startup | Screen and | l Menus | 3 |
|----|---------|------------|---------|---|
|----|---------|------------|---------|---|

ITeknotel Elektronik Ltd. Şti.Mimar Sinan Cad. No: 6 Yenisahra 34746 İstanbulTel: +90 216 472 83 13Faks: +90 216 472 83 14e-posta: info@teknotel.com.trweb:www.teknotel.com.tr

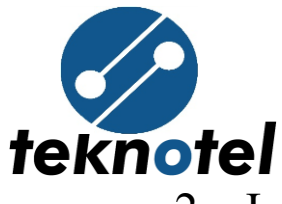

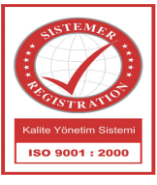

| 2. Intersection & Connection Information 4 |
|--------------------------------------------|
| 2.1 Intersection Information               |
| 2.2 Remote Connection Information          |
| 2.3 Failure Actions 5                      |
| 3. Intersection Layout & Signal Groups 5   |
| 3.1 Upload layout 5                        |
| 3.2 Inputs                                 |
| 3.3 Delete layout11                        |
| 4. Signal Groups Conflicts                 |
| 4.1 Failure Actions 13                     |
| 5. Signal Sequences 13                     |
| 6. Phases 15                               |
| 6.1 Phases 15                              |
| 6.2 Fixed Time Tables17                    |
| 7. Signal Programs 18                      |
| 8. Program Simulation                      |
| 9. Program Time Tables                     |
| 10. Work Schedule                          |

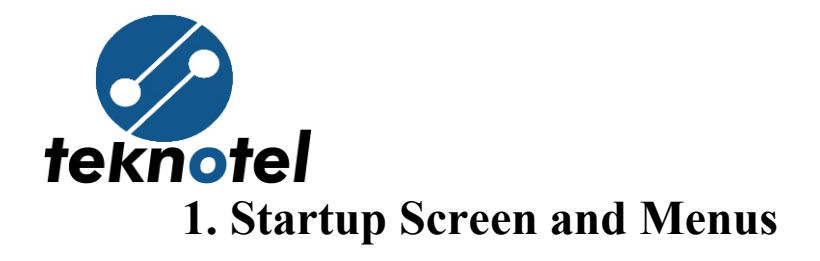

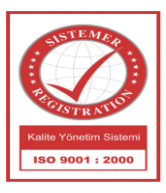

New: Is used to prepare a new signal program

Open: Is used for opening an existing signal program file.

<u>Connection</u>: Is used for connection settings of program with controller

✓ USB

✓ Serial port

After selecting connection type click "Connect" button.

<u>Download</u>: Used for downloading the program form controller

<u>Events</u>: Is used for downloading all error and event records from controller to the computer.

Connection Status Indicator: Shows the status of connection to the computer "Green" connected, "Red" no connection, "Yellow" computer try to connect to the controller, try to connect again if it takes more than three minutes.

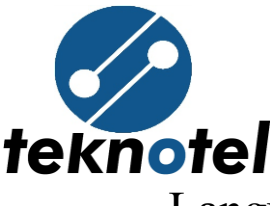

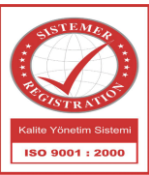

Language: Selection of language for Config Tool. Turkish, English or French can be chosen.

Save: Is used for saving changes made.

Save As: Is used for saving changes in a different file.

Upload: Used for sending program to the controller.

# 2. Intersection & Connection Information

#### **Intersection Information** 2.1

In intersection information part, information related to the location of the intersection, device type, and time zone entered.

Last edit ID taken automatically by program and saved.

#### **Remote Connection Information** 2.2

Necessary information for MCTS connection entered to this part, user name and password is optional and not mandatory. Domain URL and APN must be entered in order to connect to system.

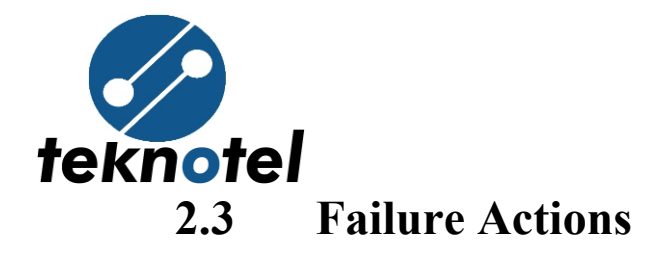

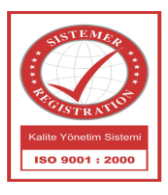

"Invalid Supply Voltage Action" selected by user, if "Turn off Signals" choice is selected controller device will close signals for all voltages out of 175V-275V.

# **3. Intersection Layout & Signal Groups**

#### 3.1 **Upload layout**

To upload intersection layout, click "Upload Layout" button. After clicking the button, sample intersection layouts will be open. User can select from samples or any other layout from another file. "SG 1" will be added automatically, other signal group should be drag and drop over intersection layout. (user also can drag and drop signal group icons without uploading layout). The Maestro IC has 96 signal outputs. With this output, a maximum of 36 signal groups can be defined.

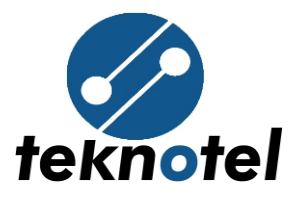

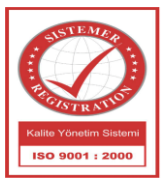

### Intersection Layout

Intersection Information > Intersection Layout

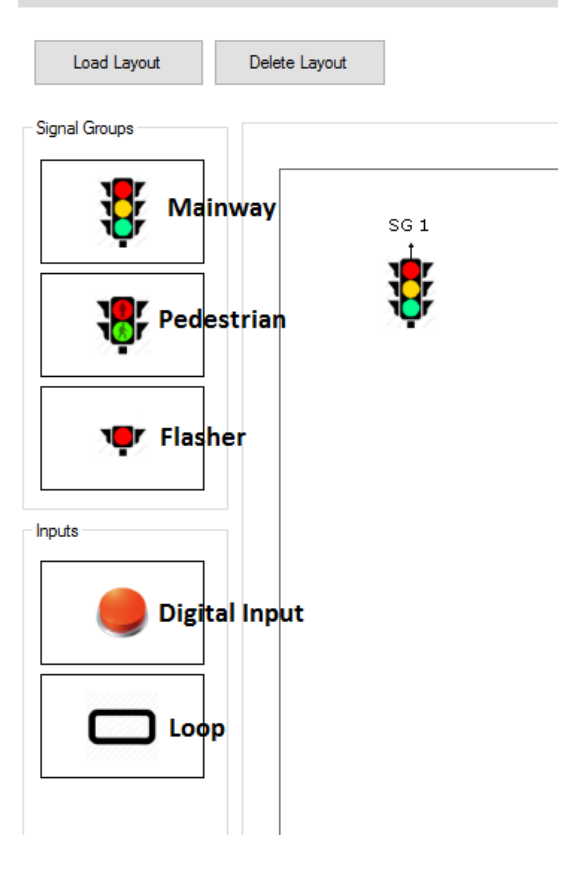

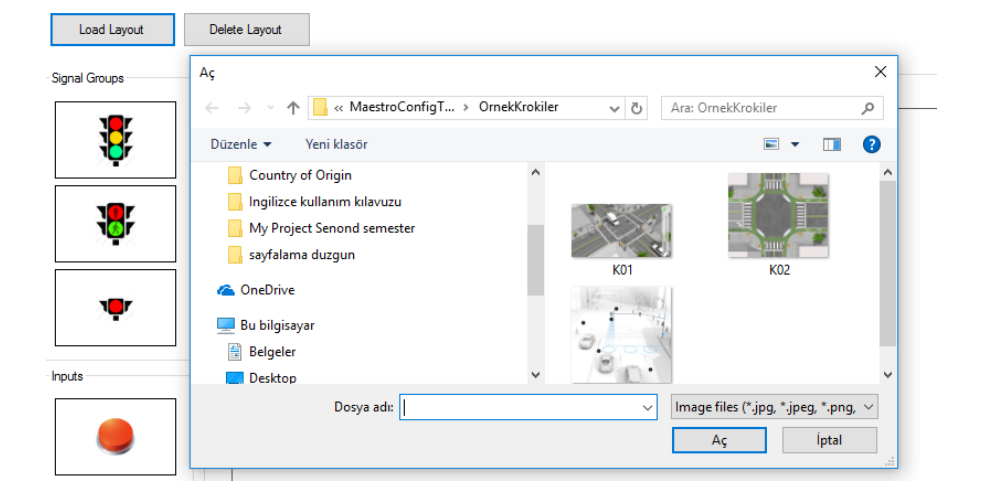

Teknotel Elektronik Ltd. Şti. Mimar Sinan Cad. No: 6 Yenisahra 34746 İstanbul Tel: +90 216 472 83 13 Faks: +90 216 472 83 14 e-posta: info@teknotel.com.tr web: www.teknotel.com.tr

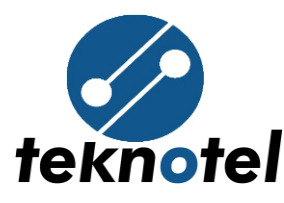

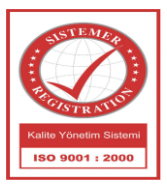

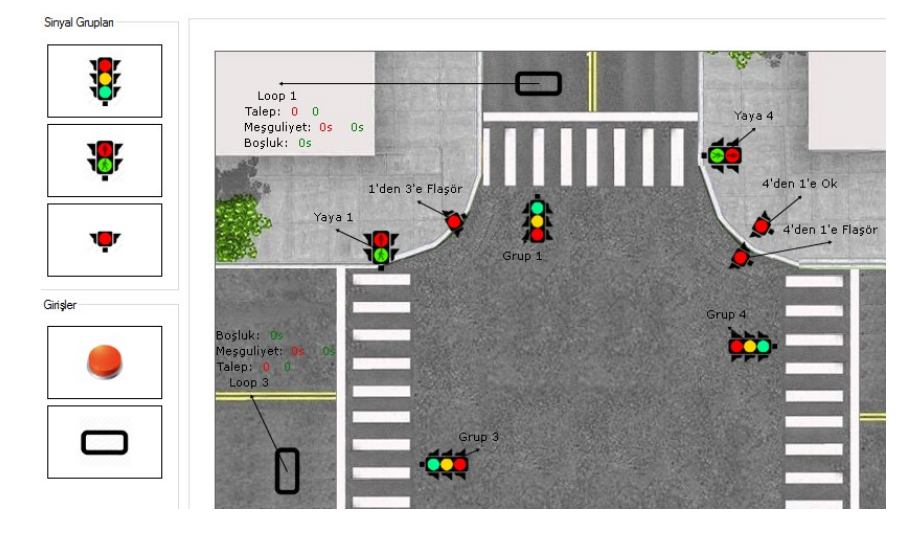

When you click the signal group icon, a panel which includes several features will be open.

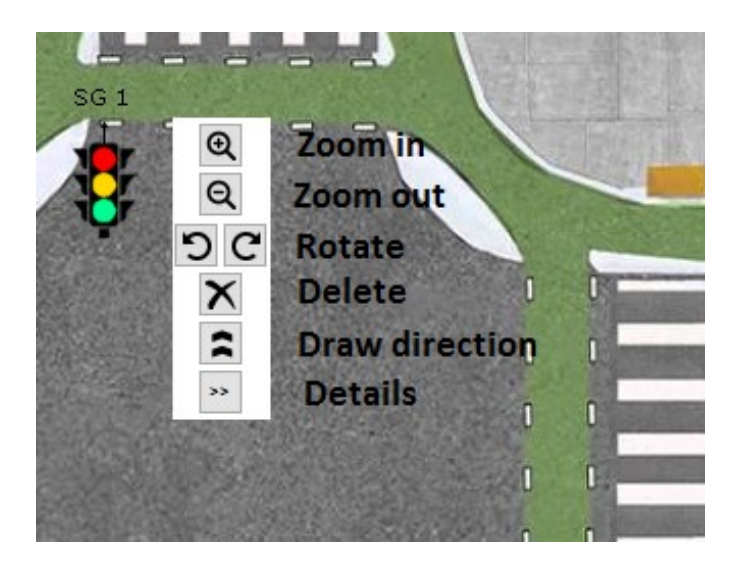

In order to change some necessary information, click the "Details" part.

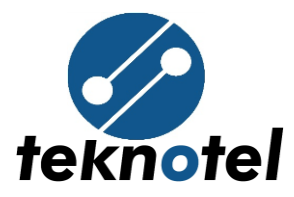

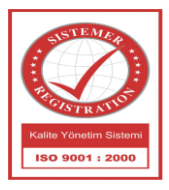

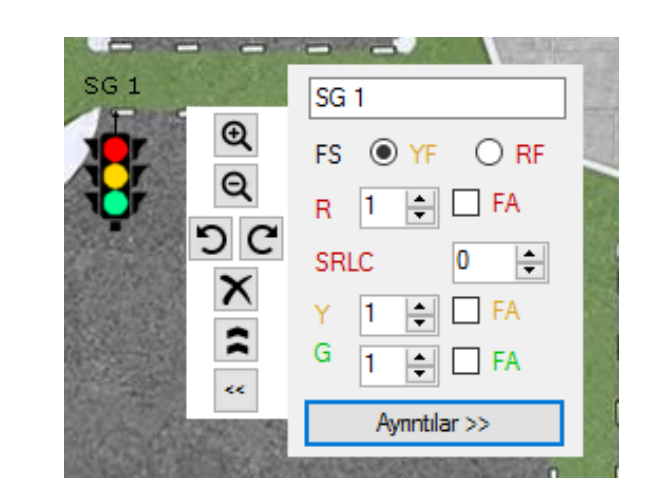

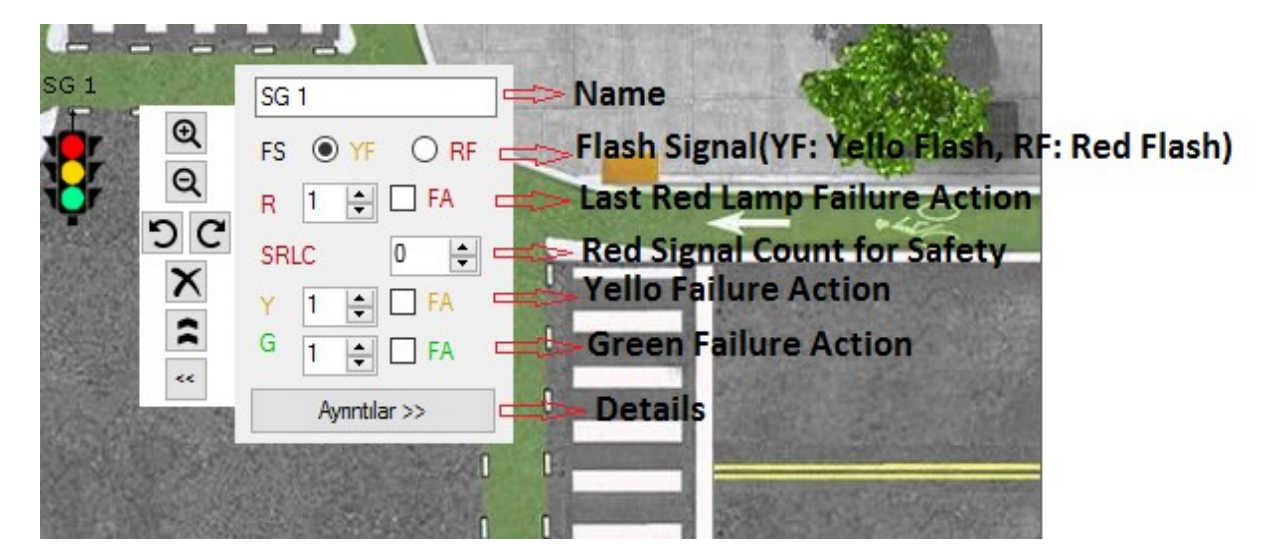

## For opening advanced settings click "Details >>" button.

Teknotel Elektronik Ltd. Şti. Mimar Sinan Cad. No: 6 Yenisahra 34746 İstanbul Tel: +90 216 472 83 13 Faks: +90 216 472 83 14 e-posta: info@teknotel.com.tr web: www.teknotel.com.tr

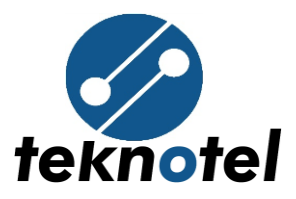

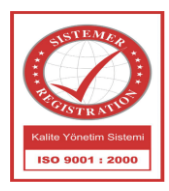

|       |         | in        |         | SG 1                     |           |                     |    |              |              |              |               |        |                     |
|-------|---------|-----------|---------|--------------------------|-----------|---------------------|----|--------------|--------------|--------------|---------------|--------|---------------------|
| 1     |         | 0.0       |         | Signa                    | al Group  |                     |    |              |              |              |               |        |                     |
| 11    |         |           |         | Nam                      | e         |                     |    | SG           | 1            |              |               |        |                     |
| _     |         |           |         | Ope                      | ning Sig  | nal                 |    |              | KIR          | M. SARI      |               |        | ~                   |
| G 1   |         | SG 1      |         | Ope                      | ning Du   | ration (s)          |    | 2            |              |              |               |        |                     |
| -     | €       | FS 🖲 YF   | O RF    | Clos                     | ing Sign  | al                  |    |              | SAF          | શ            |               |        | ~                   |
| •     | 50      | R 1 🖨 🗆   | FA      | Clos                     | ing Dura  | tion (s)            |    | 3            |              |              | -             |        |                     |
|       | X       | SRLC 0    | ₽<br>FA | Flash Signal             |           |                     | -  | SARI FLAŞ 1S |              |              |               | ~      |                     |
|       | 2       | G 1 🛊     | ] FA    | Failu                    | ire Flash | Signal              |    |              | SARI FLAŞ 1S |              |               |        | ~                   |
| E di  | SPR 10  | Aynntilar | »>      | End Of Open Duration (s) |           |                     | 0  | 0            |              |              |               |        |                     |
|       | 9- 25 M |           | 0       | Min.                     | Safe Re   | d Lamp Count        |    | 0            |              |              |               |        | •                   |
|       |         |           | 0       | Red                      | Failure A | ction               |    | No           | Acti         | on           |               |        | ~                   |
|       |         |           | D I     | Last                     | Red Fail  | ure Action          |    | No           | Acti         | on           |               |        | $\sim$              |
|       |         |           | J       | Signa                    | al Outpu  | ts                  |    |              |              |              |               |        |                     |
|       |         |           |         | #                        | SSM       | SSM Outpu<br>Number | ut | Туре         |              | Lamp<br>Type | Lamp<br>Count |        | Lamp Failure Action |
| ar ar |         |           | 1       | 1                        | 1 `       | / 1                 | ~  | Red          | ~            | LED ~        | 1             | $\sim$ | No Action 🗸 🗸       |
|       |         |           |         | 2                        | 1 、       | / 2                 | ~  | Yellow       | ~            | LED ~        | 1             | ×      | No Action 🗸 🗸       |
| -     | 0 0     |           |         | 3                        | 1 `       | / 3                 | ~  | Green        | $\sim$       | LED ~        | 1             | $\sim$ | No Action 🗸 🗸       |
|       |         |           |         |                          |           | -                   | -  | - and -      | 120          |              | <u> </u>      | -      |                     |

#### Inputs 3.2

In this part input devices to be connected to the maestro intersection controller are defined. Adding a new input is accomplished via drag and dropping of related icon over intersection layout. A maximum of 32 digital and 32 loop inputs can be defined. The signal group the input is assigned to, is important, because requests received from the inputs are

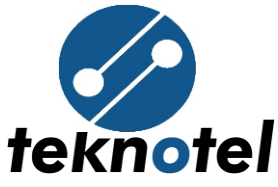

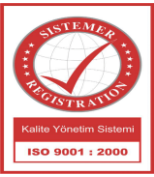

evaluated differently dependent on the current color of the assigned signal group.

Digital inputs 6, 7 and 8 can't be used in program as they are used for heater, lamp dimming and police button purposes respectively.

| Puelerrอ-Walk<br>Button 1       |                                |       |                     |
|---------------------------------|--------------------------------|-------|---------------------|
| i Q                             | Push-To-Walk Button 1          |       |                     |
| Q 💛                             | Active Level                   | O Low | 🔘 High              |
| 50                              | Owner Signal Group             | SG 1  | ~                   |
| ×                               | Green Duration Per Demand (s)  | 0     |                     |
| :                               | Max Red Duration If Failed (s) | 0     |                     |
| **                              |                                |       |                     |
|                                 |                                |       |                     |
| Boşluk: Os                      |                                | 100   |                     |
| Meşguliyet: Os Os<br>Talen: O O |                                |       | and the state state |
| Loop 1                          | 0 0                            |       |                     |
| Q                               | Loop 1                         |       |                     |
| <b>C</b>                        | Active Level                   | Low   | 🔿 High              |
| 50                              | Owner Signal Group             | SG 1  | ~                   |
| ×                               | Green Duration Per Demand (s)  | 0     |                     |
| *                               | Max Red Duration If Failed (s) | 0     |                     |

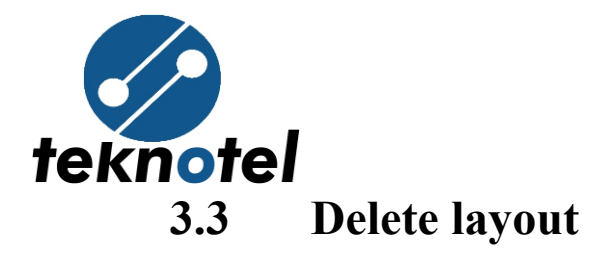

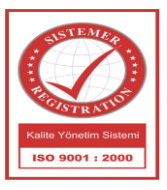

For deleting, click "Delete layout" button.

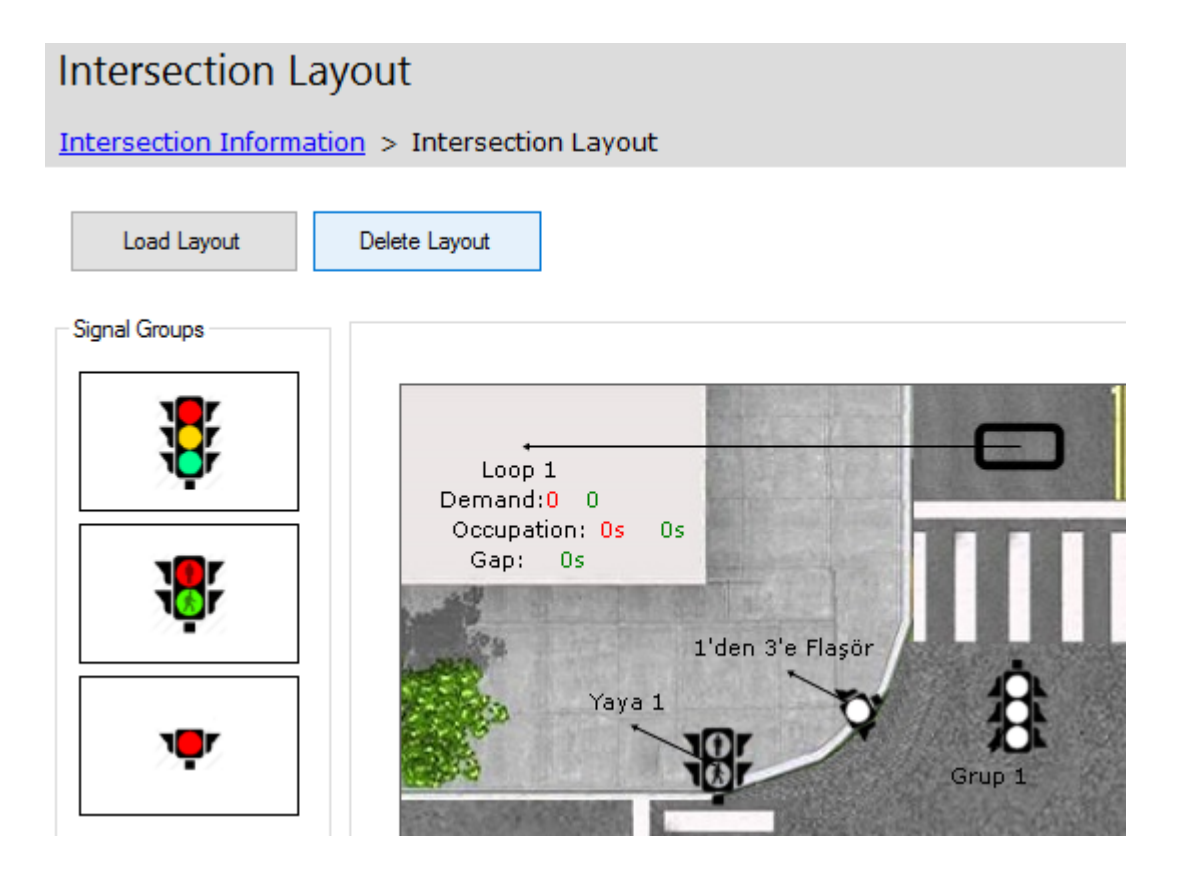

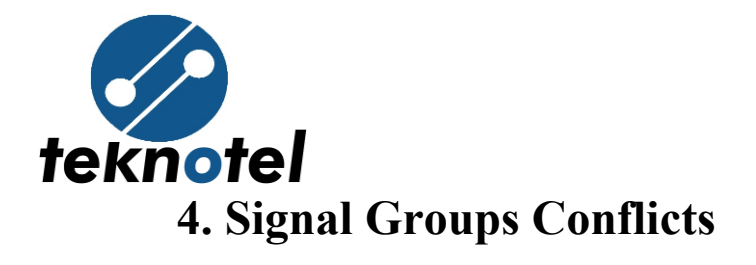

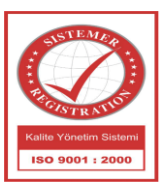

| Signal Grou       | p Cont        | flicts           |            |                 |           |         |         |            |                  |                  |
|-------------------|---------------|------------------|------------|-----------------|-----------|---------|---------|------------|------------------|------------------|
| Intersection Info | rmation :     | > <u>Interse</u> | ection Lay | <u>/out</u> > 9 | Signal Gr | roup Co | nflicts |            |                  |                  |
| F-11 4            |               |                  |            |                 |           |         |         |            |                  |                  |
| Failure Actio     | ons           |                  |            |                 |           |         |         |            |                  |                  |
| Green - Green Co  | nflict Action |                  |            |                 |           |         | ۲       | ) No Actio | on 🔿 Display Fla | shing Signals    |
|                   |               |                  |            |                 |           |         |         |            |                  |                  |
|                   | Grup 1        | Grup 2           | Grup 3     | Grup 4          | Yaya 4    | Yaya 3  | Yaya 1  | Yaya 2     | 1'den 3'e Flaşör | 3'den 2'ye Flaşö |
| Grup 1            |               | 5                | 5          | 5               | 5         | 5       |         | 5          |                  |                  |
| Grup 2            | 5             |                  | 5          | 5               |           | 5       | 2       |            |                  |                  |
| Grup 3            | 5             | 5                |            | 5               | 5         |         | 2       | 2          |                  |                  |
| Grup 4            | 5             | 5                | 5          |                 |           |         | 5       | 2          |                  |                  |
| Yaya 4            | 5             |                  | 5 V        | 1               |           |         |         |            |                  |                  |
| Yaya 3            | 5             | 5                | 2          | 1               |           |         |         |            |                  |                  |
| Yaya 1            |               | 5                | 4          | 5               |           |         |         |            |                  |                  |
| Yaya 2            | 5             |                  | 2          | 5               |           |         |         |            |                  |                  |
| 1'den 3'e Flaşör  |               |                  |            |                 |           |         |         |            |                  |                  |
| 3'den 2'ye Flaşör |               |                  |            |                 |           |         |         |            |                  |                  |
| 4'den 1'e Flaşör  |               |                  |            |                 |           |         |         |            |                  |                  |
| 4'den 1'e Ok      |               |                  |            |                 |           |         |         |            |                  |                  |
|                   |               |                  |            |                 |           |         |         |            |                  |                  |

This matrix is called the conflict matrix. Its columns represent the closing, its rows the opening signal groups. The durations in the conflict matrix also determine the transition times between the states in phase operation mode. Using this duration, the controller automatically calculates the state transitions and creates the signal plan. When conflict matrix is active, we can let conflicts happen between minimum 2 and maximum 5

second. For example, when user select 2, after 2 second failure action will happen.

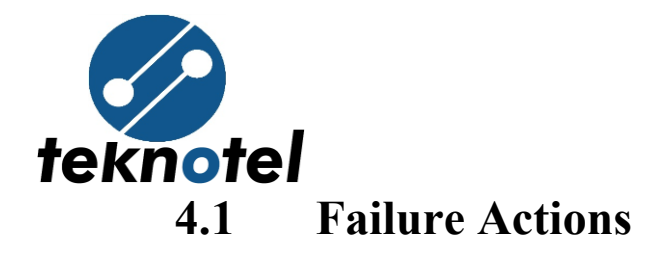

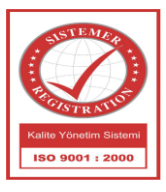

"Green-Green Conflict" selected by user, if "Display flashing signals" choice is selected controller device will change all signal groups mode to flash.

### 5. Signal Sequences

The Maestro intersection controller supports operation according to two different traffic technologies. One of these is the sequence (step) method. In this method, the signals to be displayed by the controller or completely user controlled. The user can select the color of each group in each step from previously defined signals.

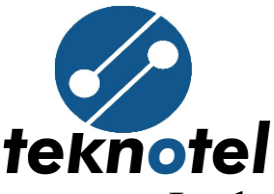

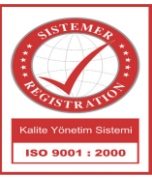

In the sequence method, the user adjusts the signal of each step and group with the mouse. Multiple selections are possible. By right-clicking on the selected cell the required signal can be chosen from the defined signals. The step durations can be adjusted via drag and drop by mouse or rightclick on the related column.

| Signal Sequences<br><u>Add New</u> | Signal Sequence 1<br>Signal Steps |              |
|------------------------------------|-----------------------------------|--------------|
| Signal Sequence                    | Add New                           |              |
|                                    | 11 s                              | Step 1. 11   |
|                                    | Grup 1                            | Set Duration |
|                                    | Grup 2                            | Сору         |
|                                    | Grup 3                            | Delete       |
|                                    | Grup 4                            |              |
|                                    | Yaya 4                            |              |
|                                    | Yaya 3                            |              |

- ✓ <u>Add Signal Sequence</u>: Click on "Add New" button.
- ✓ <u>Copy Signal Sequence:</u> Right click on "Signal Sequence" and click "Copy". The signal sequence that user right clicked on it will be copied with all details
- ✓ <u>Delete Signal Sequence:</u> Right click on "Signal Sequence" button and click "Delete"

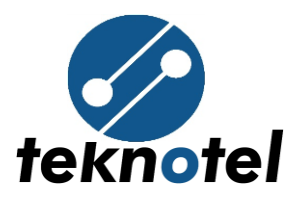

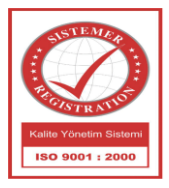

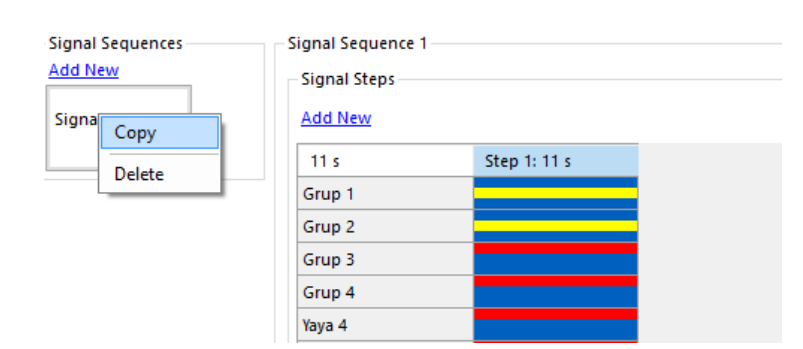

### 6. Phases

### 6.1 Phases

The second operation method of the Maestro intersection controller, from the viewpoint of traffic technology, is the phase operation method. In this method those parts of the signal program being prepared, where the signal groups are only including closed (red) or open (green) are called phases. User should select signal groups related to every phase, the selected signal groups show open signal and those that not selected will show closed signal. In the same page, minimum and maximum duration of the phase is also entered.

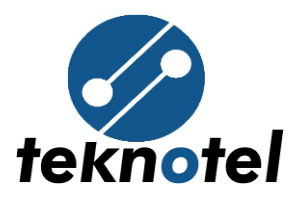

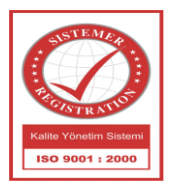

| Phases  |                                           |   |
|---------|-------------------------------------------|---|
| Phase   | Add New Delete                            |   |
| Phase 1 | Phase 1                                   |   |
| Phase 2 |                                           |   |
| Phase 3 | Minimum Duration 1 🖨 Maximum Duration (40 | + |
| Phase 4 | Signal Groups                             |   |
|         | Grup 1                                    |   |
|         | Grup 2                                    |   |
|         | Grup 3                                    |   |
|         | Grup 4                                    |   |

<u>Minimum duration</u>: Minimum duration which should be run by phase

<u>Maximum duration</u>: Maximum duration which should be run by phase

<u>Signal Groups</u>: List of all defined signal groups, user should select and assign for each phase

For adding new phase user can click "Add New". In the same way for deleting, select any phase and click "Delete" button. Maximum 16 phases can be defined.

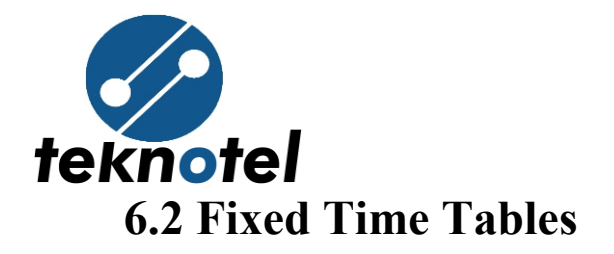

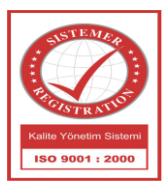

|         |         |        |                      | Delete  | dd New     | Ac    |  |  |  |       |  |  |  |
|---------|---------|--------|----------------------|---------|------------|-------|--|--|--|-------|--|--|--|
|         |         |        |                      | ole 1   | ed Time Ta | - Fix |  |  |  | Fixed |  |  |  |
|         |         |        |                      |         | d Row      | Ad    |  |  |  |       |  |  |  |
| B Phase | Phase 3 | e 2    | Phas                 | Phase 1 | Time       |       |  |  |  |       |  |  |  |
| 7       | 7       | $\sim$ | 7                    | 7       | 00:00      | 1     |  |  |  |       |  |  |  |
| 1       | 1       | ^      | 7                    | 1       | 00:01      | 2     |  |  |  |       |  |  |  |
|         |         |        | 9                    |         |            |       |  |  |  |       |  |  |  |
|         |         |        | 10                   |         |            |       |  |  |  |       |  |  |  |
|         |         |        | 11                   |         |            |       |  |  |  |       |  |  |  |
|         |         |        | 13                   |         |            |       |  |  |  |       |  |  |  |
|         |         |        | 14                   |         |            |       |  |  |  |       |  |  |  |
|         |         |        | 15                   |         |            |       |  |  |  |       |  |  |  |
|         |         |        | 16                   |         |            |       |  |  |  |       |  |  |  |
|         |         |        | 18                   |         |            |       |  |  |  |       |  |  |  |
|         |         |        | 19                   |         |            |       |  |  |  |       |  |  |  |
|         |         |        | 17<br>18<br>19<br>20 |         |            |       |  |  |  |       |  |  |  |

The fixed time table menu is only meaningful for phases and not used with sequences. If the duration of phases shall change at certain times during the day, the durations requested at these hours are defined in the fixed time tables. A maximum of 8 fixed time tables can be defined. No value lower than the minimum phase duration can be entered into the fixed time tables.

- ✓ <u>Add Row</u>: Using "Add Row "button a maximum of 16 entries can be entered to a fixed time table. Hours and minutes in the entry are adjusted by mouse click. The first entry must have 00:00 as time value.
- ✓ <u>Delete Row</u>: Right click on any row and click
   "Delete Row", the related row will be deleted.

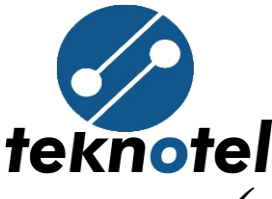

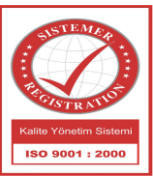

✓ <u>Add Fixed Time Table</u>: Click on "Add New" button.
 ✓ <u>Delete Fixed Time Table</u>: Click on any "Fixed Time Table" menu on the left side and then click "Delete" button.

# 7. Signal Programs

How the signal plans in the controller shall be processed is determined by programs. Programs are assembled from sequences, phases or both sequences and phases.

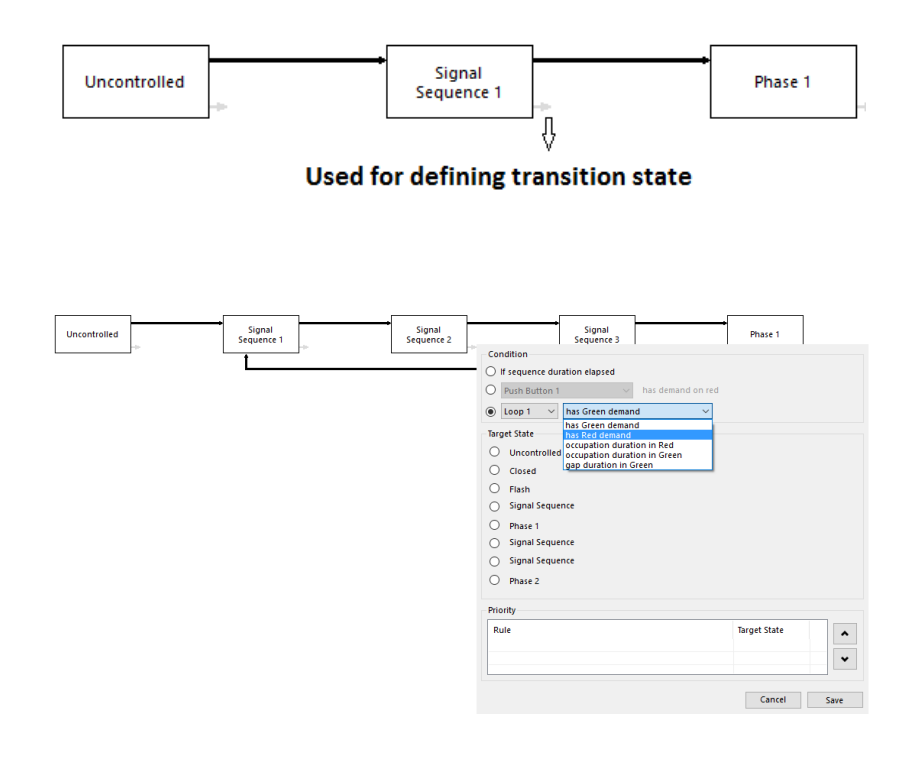

Teknotel Elektronik Ltd. Şti. Mimar Sinan Cad. No: 6 Yenisahra 34746 İstanbul Tel: +90 216 472 83 13 Faks: +90 216 472 83 14 e-posta: info@teknotel.com.tr web: www.teknotel.com.tr

18

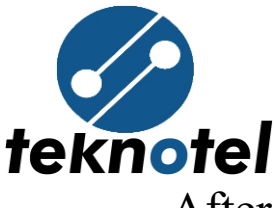

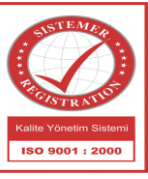

After adding transition between defined phases and sequences, related rules will be added automatically and showed in the top-right part of the page.

| Rules (5)                            |
|--------------------------------------|
| ✓ Rules (5)                          |
| Edit                                 |
| Rule1:Constant(0) < Constant(1)      |
| Rule2:Signal sequence(1).lf sequence |
| Rule3:Phase(1).Elapsed duration > =  |
| Rule4:Phase(2).Elapsed duration > =  |
| Rule5:Phase(3).Elapsed duration > =  |
|                                      |
|                                      |
|                                      |

Desired rule can be selected from rule list then "Edit" button should be clicked for editing.

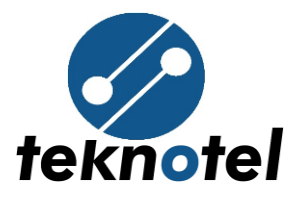

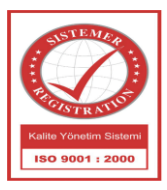

| Y . | Rules | (5 |
|-----|-------|----|

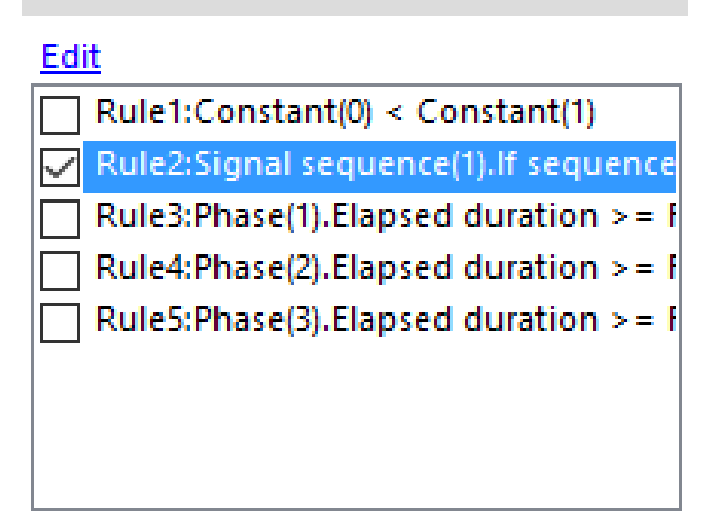

Rule number and its expression can be learned by moving the mouse over transition lines as follows:

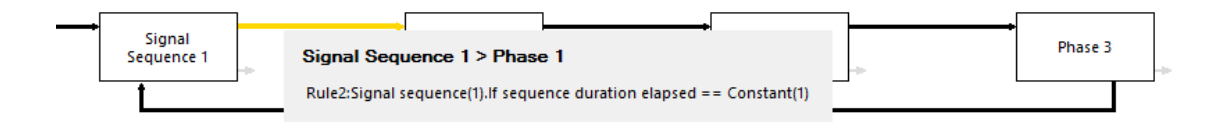

Rules works according to the contents of related expressions, expression for every rule can be selected from the expression list:

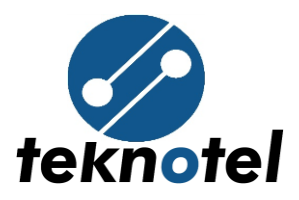

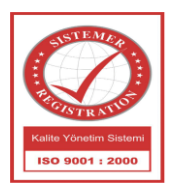

| Rule 2                                                 | ×                        |
|--------------------------------------------------------|--------------------------|
| Operands Expressions Statements                        |                          |
| Expression                                             |                          |
| Expression 2: Signal sequence(1).If sequence duration  | elapsed == Constant(1) ~ |
| Expression 1: Constant(0) < Constant(1)                |                          |
| Expression 2: Signal sequence(1).If sequence duration  | elapsed == Constant(1)   |
| Expression 3: Phase(1).Elapsed duration > = Fixed time | (1).Phase duration       |
| Expression 4: Phase(2).Elapsed duration > = Fixed time | (2).Phase duration       |
| Expression 5: Phase(3).Elapsed duration > = Fixed time | (3).Phase duration       |
| Statement2: Start phase(1, 0, 0)                       |                          |

If the expression list does not include desired expression; "Expressions" button can be clicked for adding new expressions. For adding new expressions, you may need new operands and it can be added by clicking "Operands" button as follows:

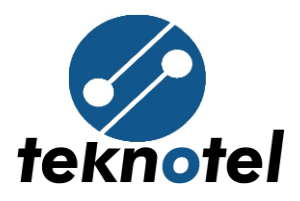

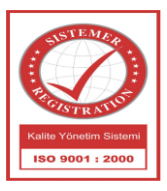

### Rule 2

| Operands Expressions Statements                                              |
|------------------------------------------------------------------------------|
| Expression                                                                   |
| Expression 2: Signal sequence(1).If sequence duration elapsed == Constant(1) |
| If true do Operands                                                          |
| Statement1: Add New Edit Delete                                              |
| Add New Constant(0)                                                          |
| Statemer Constant(1)                                                         |
| Signal sequence(1).If sequence duration elapsed                              |
| Phase(1).Min duration                                                        |
| Phase(1).Max duration                                                        |
| Phase(1).Elapsed duration                                                    |
| Phase(2).Max duration                                                        |
| Phase(2).Min duration                                                        |
| Phase(3).Max duration                                                        |
| Phase(3).Min duration                                                        |
| Fixed time(1).Phase duration                                                 |
| Phase(2).Elapsed duration                                                    |

After selecting operand type, data and function; by closing operand window new can be added to the operand list.

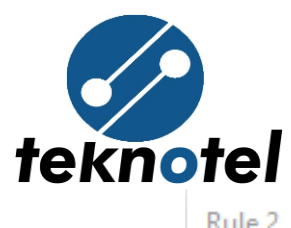

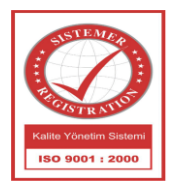

| Operands Expressions Statements                                              |                            |  |  |  |  |  |  |
|------------------------------------------------------------------------------|----------------------------|--|--|--|--|--|--|
| Expression                                                                   |                            |  |  |  |  |  |  |
| Expression 2: Signal sequence(1).If sequence duration elapsed == Constant(1) |                            |  |  |  |  |  |  |
| If true do Operands                                                          |                            |  |  |  |  |  |  |
| Statement1: Add New Edit Delete                                              |                            |  |  |  |  |  |  |
| Add New Constant(0) Statemer Constant(1) Constant(0)                         | x                          |  |  |  |  |  |  |
| Signal sequence Operand Type                                                 | Phase $\vee$               |  |  |  |  |  |  |
| Phase(1).Min dt<br>Phase(1).Max di Data                                      | Phase1 ~                   |  |  |  |  |  |  |
| Phase(1).Elapse Function                                                     | ×                          |  |  |  |  |  |  |
| Phase(2).Max duration                                                        | Min duration               |  |  |  |  |  |  |
| Phase(2).Min duration                                                        | Elapsed duration           |  |  |  |  |  |  |
| Phase(3).Max duration                                                        | IT elapsed<br>Max duration |  |  |  |  |  |  |
| Phase(3).Min duration                                                        | max defation               |  |  |  |  |  |  |
| Fixed time(1).Phase duration                                                 |                            |  |  |  |  |  |  |
| Phase(2).Elapsed duration                                                    |                            |  |  |  |  |  |  |
| Fixed time(2).Phase duration                                                 |                            |  |  |  |  |  |  |
| Phase(3).Elapsed duration                                                    |                            |  |  |  |  |  |  |
| Fixed time(3).Phase duration                                                 |                            |  |  |  |  |  |  |
| Constant(0)                                                                  |                            |  |  |  |  |  |  |
|                                                                              |                            |  |  |  |  |  |  |

After selecting proper parameters and operation, new expression will be added.

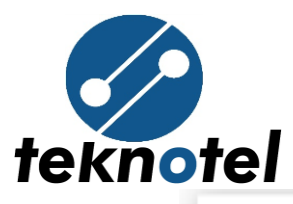

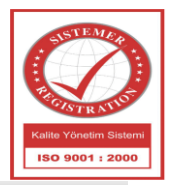

#### Rule 2 Operands Expressions Statements Expression Expressions Expression 2: Sign Add New Edit Delete If true do Expression 1: Constant(0) < Constant(1) Statement1: Start Expression 2: Signal sequence(1). If sequence duration elapsed == Constant(1) Expression 3: Phase(1).Elapsed duration >= Fixed time(1).Phase duration Add New Delete Expression 4: Phase(2).Elapsed duration >= Fixed time(2).Phase duration Statement2: St Expression 5: Phase(3).Elapsed duration >= Fixed time(3).Phase duration Expression 6: Constant(0) == Constant(0) Expression 6 Parameter 1 Signal sequence(1).If sequence duration elapsed Operation >= Parameter 2 Constant(0) Constant(0) Constant(1) Signal sequence(1).If sequence duration elapsed Phase(1).Min duration Phase(1).Max duration Phase(1).Elapsed duration Phase(2).Max duration Phase(2).Min duration Phase(3).Max duration Phase(3).Min duration Fixed time(1).Phase duration Phase(2).Elapsed duration Fixed time(2).Phase duration Phase(3).Elapsed duration Fixed time(3).Phase duration

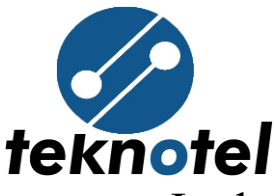

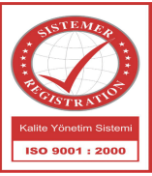

In the Rule window related statements list also can be updated or any new statement can be added. The dropdown list shows all statement list in the signal program. Assigned statement for a rule shows at the left bottom part of the window.

Any statement can be selected from dropdown list and after clicking "Add New" button, selected statement will be assigned to rule.

| Rule 2                                                                       |                                            |   |  |  |  |  |  |
|------------------------------------------------------------------------------|--------------------------------------------|---|--|--|--|--|--|
| Operands Expressions Statements                                              |                                            |   |  |  |  |  |  |
| Expression                                                                   |                                            |   |  |  |  |  |  |
| Expression 2: Signal sequence(1).If sequence duration elapsed == Constant(1) |                                            |   |  |  |  |  |  |
| If true do                                                                   | If false do                                |   |  |  |  |  |  |
| Statement1: Start signal sequence(1, 0, 0) 🛛 🗸 🗸                             | Statement1: Start signal sequence(1, 0, 0) | ~ |  |  |  |  |  |
| Add New Delete                                                               | Add New Delete                             |   |  |  |  |  |  |
| Statement2: Start phase(1, 0, 0)                                             |                                            |   |  |  |  |  |  |
| Assigned Statements for the Rule                                             |                                            |   |  |  |  |  |  |
|                                                                              |                                            |   |  |  |  |  |  |
|                                                                              |                                            |   |  |  |  |  |  |

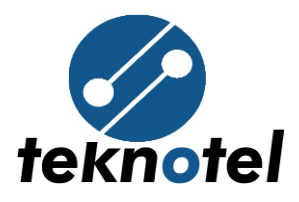

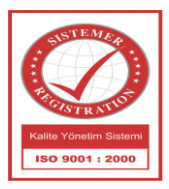

| Rule 2                                                                                                    |  |  |  |  |  |  |
|----------------------------------------------------------------------------------------------------|--|--|--|--|--|--|
| Operands Expressions Statements                                                                                                    |  |  |  |  |  |  |
| Expression                                                                                                    |  |  |  |  |  |  |
| Expression 2: Signal sequence(1).If sequence duration elapsed == Constant(1)                                                                              |  |  |  |  |  |  |
| Expression 1: Constant(0) < Constant(1)<br>Expression 2: Signal sequence(1).If sequence duration elapsed == Constant(1)                                   |  |  |  |  |  |  |
| Expression 3: Phase(1).Elapsed duration > = Fixed time(1).Phase duration                                                                                  |  |  |  |  |  |  |
| Expression 5: Phase(3).Elapsed duration > = Fixed time(3).Phase duration<br>Expression 6: Signal sequence(1).If sequence duration elapsed > = Constant(0) |  |  |  |  |  |  |
| statement2: start phase(1, 0, 0)                                                                                                    |  |  |  |  |  |  |
|                                                                                                    |  |  |  |  |  |  |
|                                                                                                    |  |  |  |  |  |  |
|                                                                                                    |  |  |  |  |  |  |

If automatically added statements by program is not enough and it is needed to add new statements, "Statements" then "Add New" buttons should be clicked as follows:

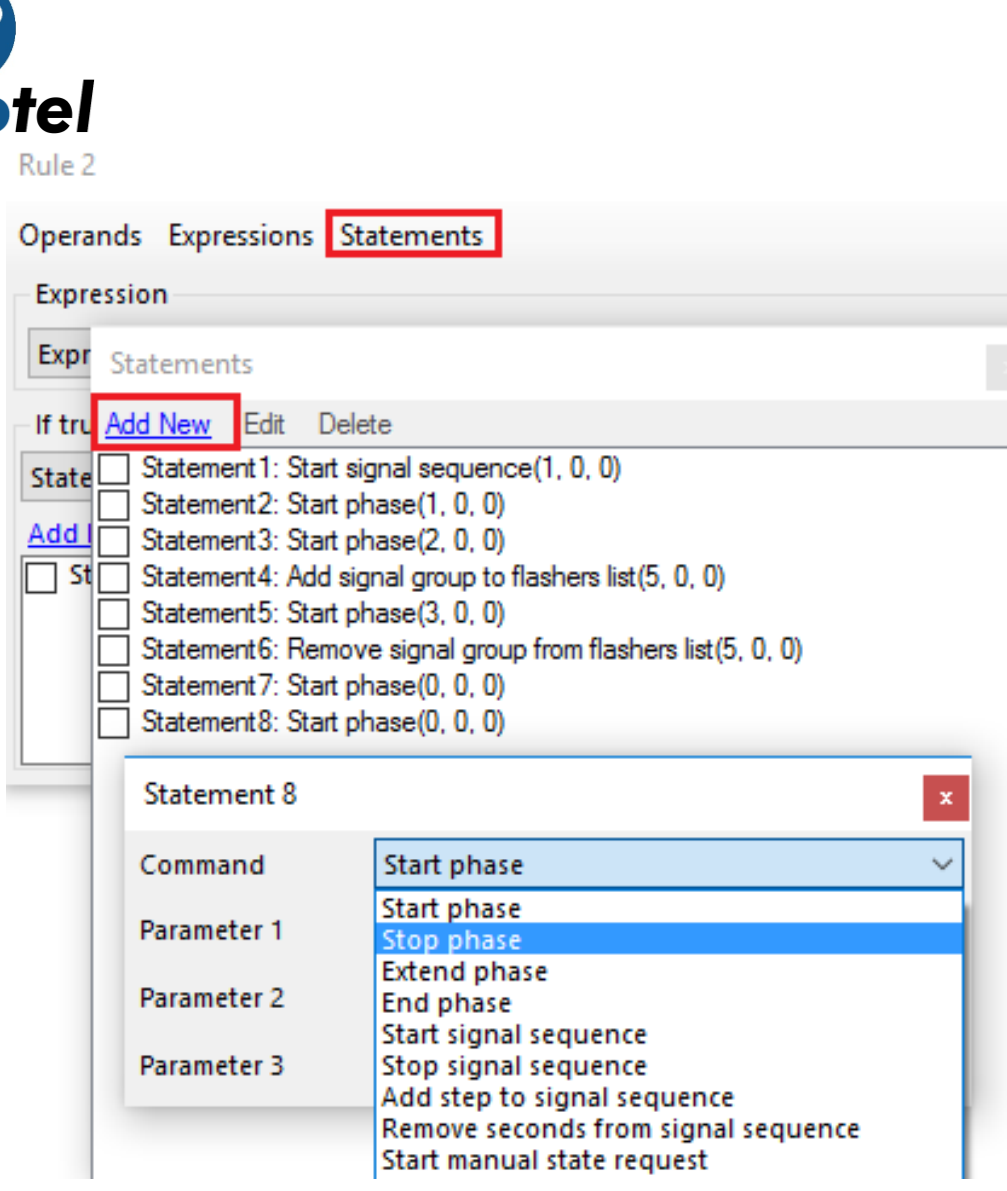

### 8. Program Simulation

Select program number, fixed time table and fixed time table row then click "Start" button. Simulation should work according to created program. Transition states, rules, sequences and phases durations display in program simulation page.

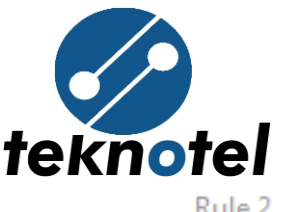

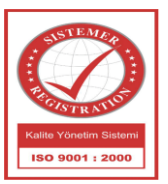

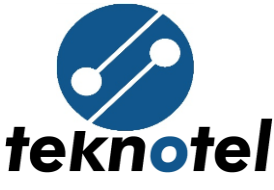

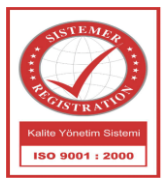

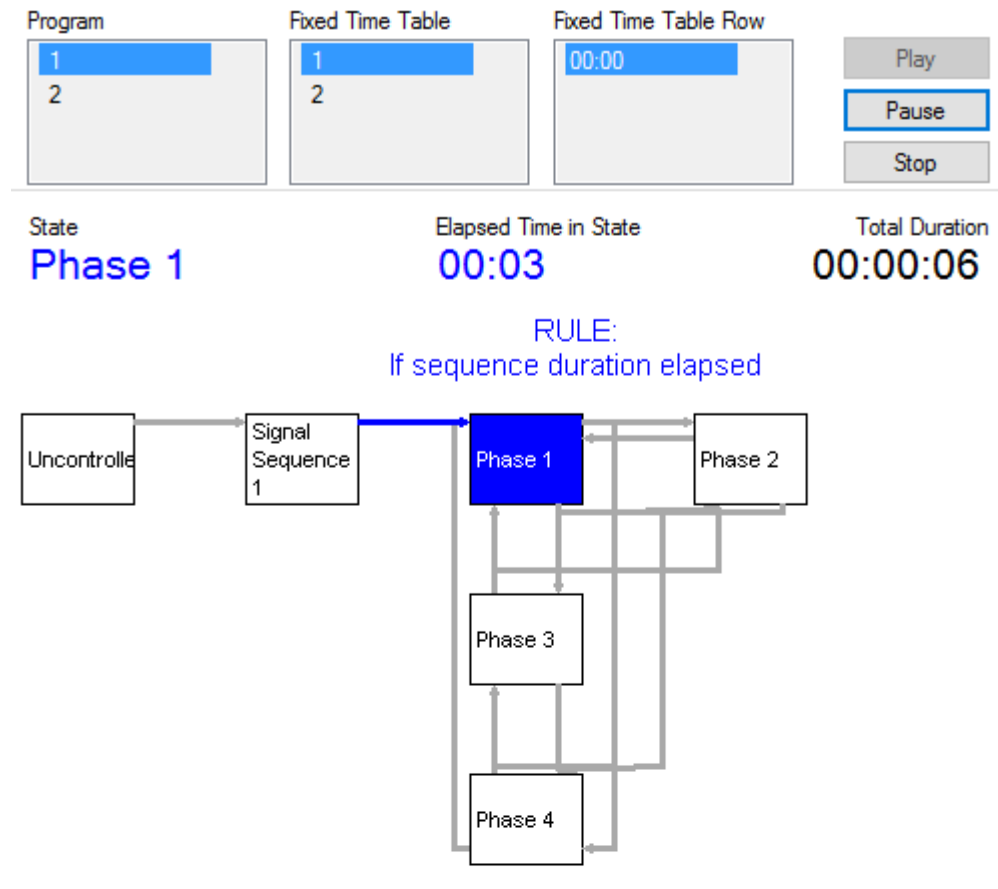

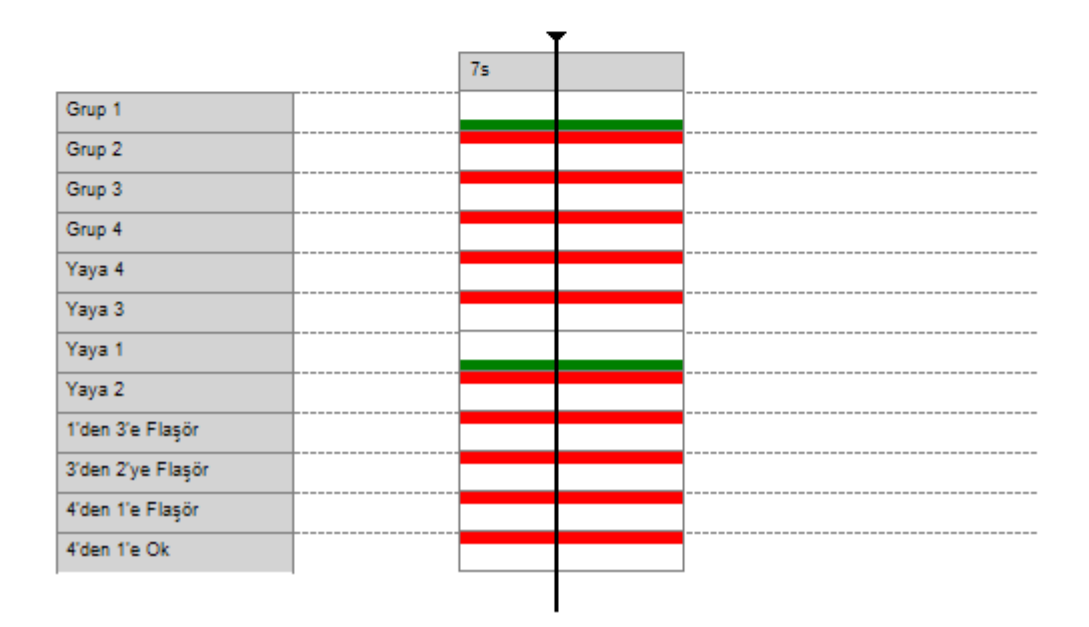

Teknotel Elektronik Ltd. Şti. Mimar Sinan Cad. No: 6 Yenisahra 34746 İstanbul Tel: +90 216 472 83 13 Faks: +90 216 472 83 14 e-posta: info@teknotel.com.tr web: www.teknotel.com.tr

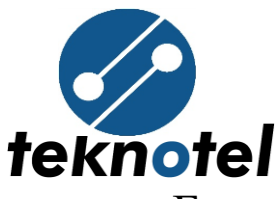

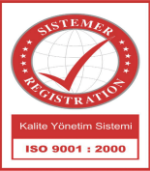

For giving a digital or loop input, click the related defined icon and observe the simulation according to given input.

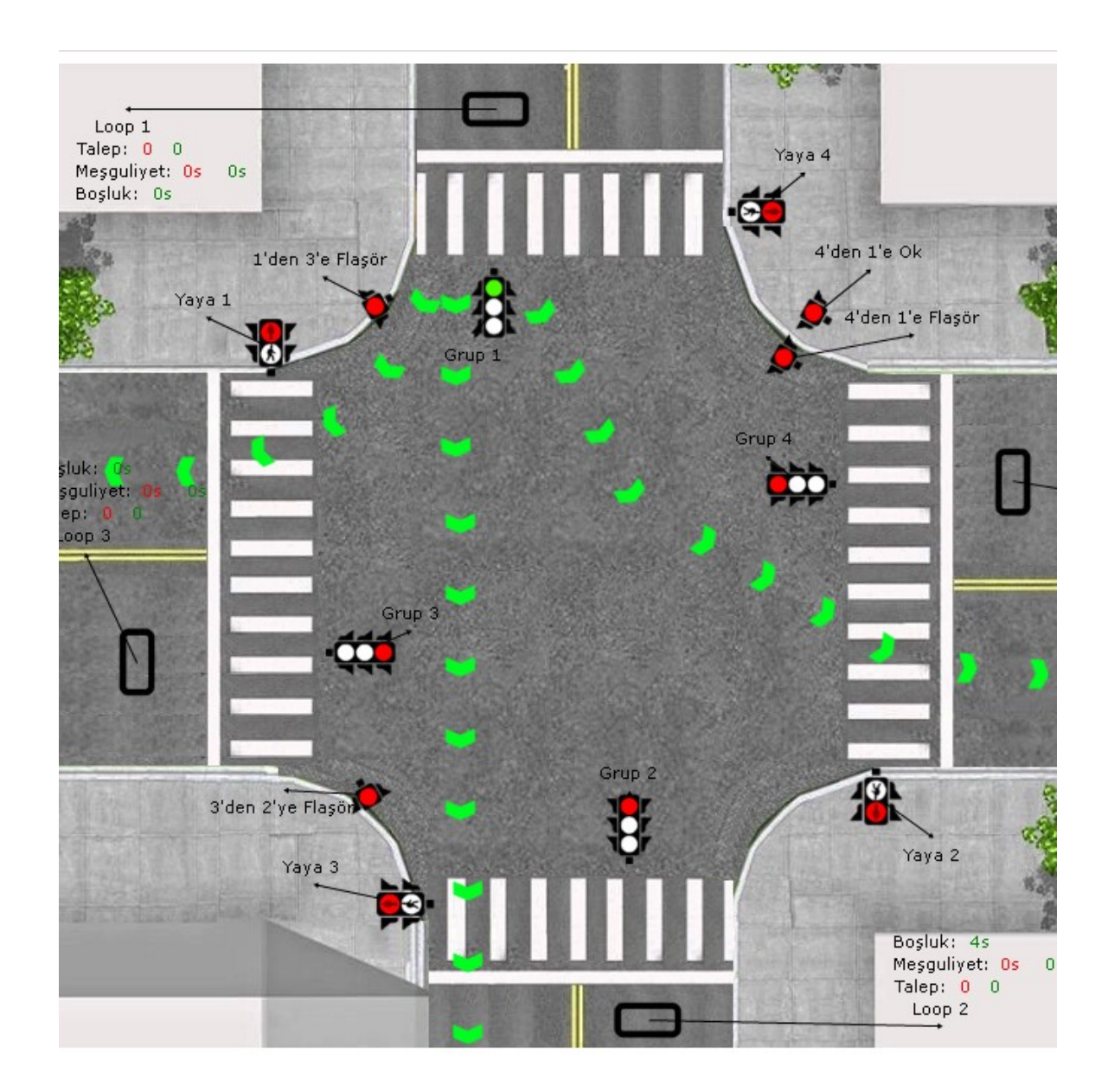

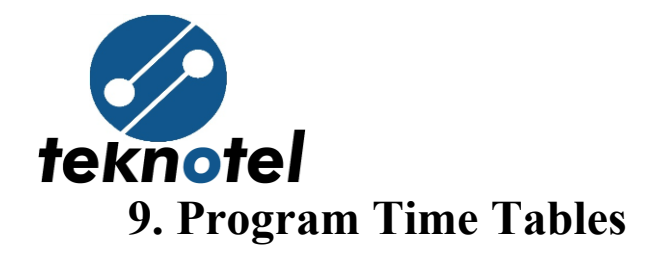

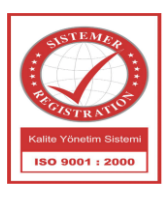

Program time tables determine between which times of the day the prepared programs shall work. A maximum of 20 program time tables can be created. The purpose is to have the controller work with different programs on different days of the week. Different tables can also be created for official and religious holydays. This tables will be used in the working schedule menu.

| Program Time Tables                          | A          | dd New                          | Delete    |  |  |  |  |
|----------------------------------------------|------------|---------------------------------|-----------|--|--|--|--|
| Program Time Table 1<br>Program Time Table 2 | Pro<br>Ade | Program Time Table 1<br>Add Row |           |  |  |  |  |
|                                              |            | Time                            | Program   |  |  |  |  |
|                                              | 1          | 00:00                           | Program 2 |  |  |  |  |
|                                              | 2          | 06:10                           | Program 1 |  |  |  |  |
|                                              | 3          | 16:00                           | Program 3 |  |  |  |  |

- ✓ <u>Add Row</u>: Using the "Add Row" button a maximum of 16 entries can be entered to a program time table. Hours and minutes in the entry are adjusted by mouse click. The first entry must have 00:00 as time value.
- ✓ <u>Delete Row:</u> Right click on any row and click "Delete Row", the related row will be deleted.
- ✓ *Add Program Time Table*: Click "Add New" button.

Teknotel Elektronik Ltd. Ști. Mimar Sinan Cad. No: 6 Yenisahra 34746 İstanbul Tel: +90 216 472 83 13 Faks: +90 216 472 83 14 e-posta: info@teknotel.com.tr web: www.teknotel.com.tr

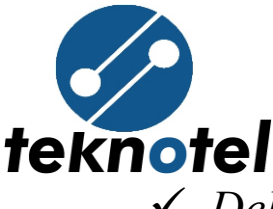

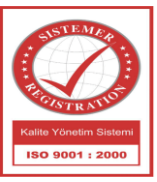

✓ <u>Delete Program Time Table</u>: Select any "Program Time Table" menu on the left side and then click "Delete" button.

### **10. Work Schedule**

The work schedule determines how controller shall work dependent on certain dates of the year or days of the week. Due to this window, the controller can be programmed specially to run according to the days of the week, official and private holidays, winter and summer months with different signal plans.

Using the "Add Row" button a maximum of 16 working schedule entries can be created. For each entry, a selection from the previously prepared fixed time tables and program time tables is made.

Work Schedule

Intersection Information > Intersection Layout > Signal Group Conflicts > Signal Sequences > Phases > Signal Programs > Add Row

|   | Start Date | End Date   | Monday       | Tuesday      | Wednesday    | Thursday     | Friday       | Saturday     | Sunday       | Fixed Time Table | Program Time Table |
|---|------------|------------|--------------|--------------|--------------|--------------|--------------|--------------|--------------|------------------|--------------------|
| 1 | 1.01.2000  | 31.12.2000 | $\checkmark$ | $\checkmark$ | $\checkmark$ | $\checkmark$ | $\checkmark$ | $\checkmark$ | $\checkmark$ | 1 ~              | 1 ~                |
| 2 | 10.05.2017 | 10.05.2017 |              |              |              |              |              |              |              | 1 ~              | 1 ~                |
|   |            |            |              |              |              |              |              |              |              | 1                | 1                  |
|   |            |            |              |              |              |              |              |              |              | 2                |                    |
|   |            |            |              |              |              |              |              |              |              | 3                |                    |

Teknotel Elektronik Ltd. Ști. Mimar Sinan Cad. No: 6 Yenisahra 34746 İstanbul Tel: +90 216 472 83 13 Faks: +90 216 472 83 14 e-posta: info@teknotel.com.tr web: www.teknotel.com.tr

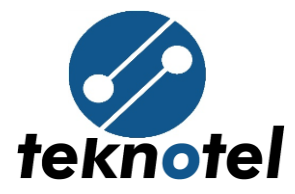

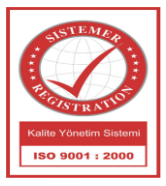